# How to change your password

### 1. Go to SouthWestFlyers.com

| Secure https://southwestflyers.com/index.html |                                                                                        |                                                                                 | fě                                                                                                    | +) |
|-----------------------------------------------|----------------------------------------------------------------------------------------|---------------------------------------------------------------------------------|----------------------------------------------------------------------------------------------------|----|
|                                               | SOUTH WEST FLYERS RADIO CONTROL CLUB<br>HOME - Pages maac member login                 |                                                                                 |                                                                                                    |    |
|                                               | SOUT<br>Rad                                                                            | io Contr                                                                        | ol Club                                                                                                    | 5. |
|                                               | CLUB EXECUTIVE<br>Meet the members that make up the<br>club's executive. Take a Look > | RULES & REGULATIONS<br>What you need to know before you can<br>fly! Read More > | <ul> <li>DAILY FORECAST</li> <li>See what the weather's looking like for<br/>your next flight. Read More &gt;</li> </ul> |    |

2. Click on Member Login

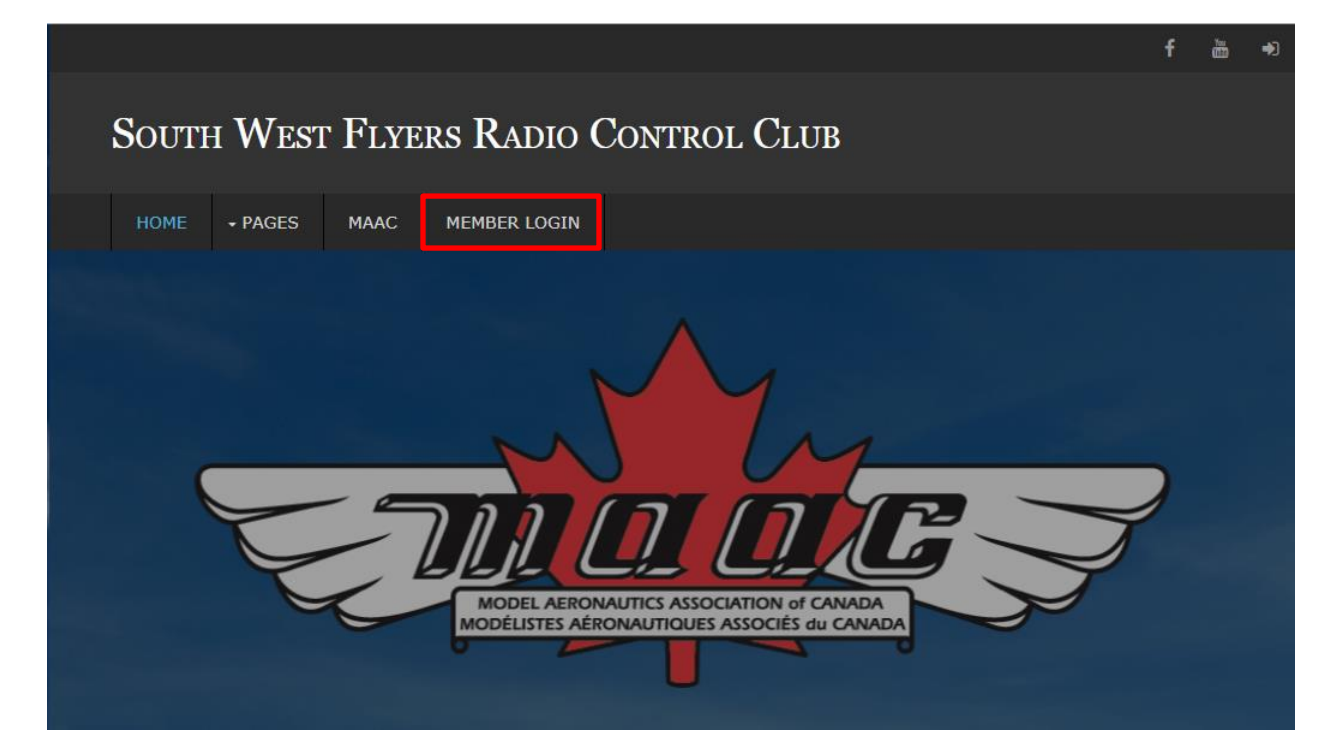

3. Enter your Username, temporary Password and click "Login"

#### LOGIN IN FOR MEMBER INFORMATION

For password resets please email: support@southwestflyers.com

| Username * |  |
|------------|--|
| support    |  |
| Password * |  |
| •••••      |  |
| LOGIN      |  |

#### 4. Click on Reset Password

|                                      |      |         |      |          |                |  |  | f | ř. | ۲ |
|--------------------------------------|------|---------|------|----------|----------------|--|--|---|----|---|
| South West Flyers Radio Control Club |      |         |      |          |                |  |  |   |    |   |
|                                      | HOME | + PAGES | MAAC | SIGN OUT | RESET PASSWORD |  |  |   |    |   |
|                                      |      |         |      |          |                |  |  |   |    |   |

5. Reset your password & click "Update"

## Reset Password

✓ Update

You're about to update the password for your account. If you don't want to do this, you shouldn't have clicked "Password Reset".

Password

6. You are Done!

K Back

For any assistance please email <u>support@southwestflyers.com</u> or your club secretary.